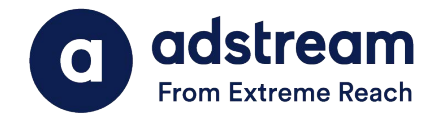

## Importing Adstream Adobe Premiere Presets for Compliant Exports

1. Download the relevant preset .epr file from

https://www.adstream.com/au/documentation/tv/aunz-one-delivery-specs/

|               |                                                     |           | GOP     |
|---------------|-----------------------------------------------------|-----------|---------|
| Adobe Presets | ProRes 422<br>ProRes 422 HQ<br>ProRes 422 LT<br>720 | AvidDNxHD | XDCAMHD |

- 2. Open your Premiere timeline Got to Export settings pane (CTRL + M)
- 3. Choose relevant format (e.g Quicktime for ProRes filetypes / MXF for MXF preset)
- 4. Press the import preset button highlighted below.

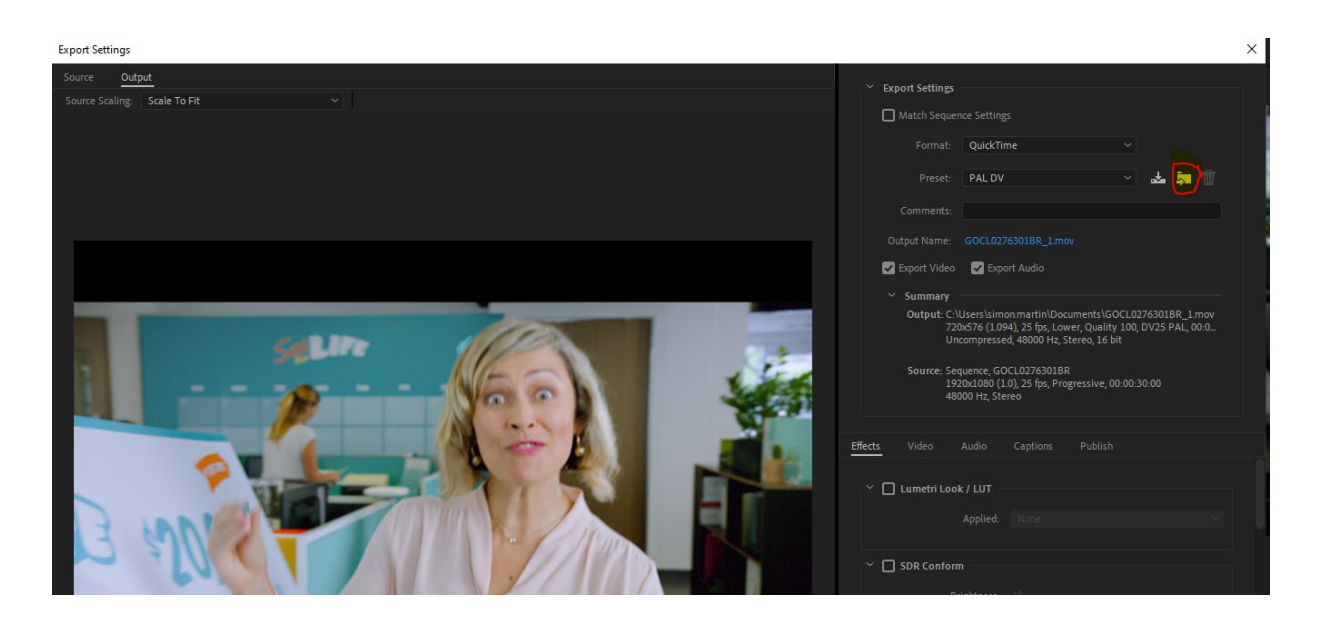

- 5. Select the downloaded .epr preset and import.
- 6. The preset is now saved in your encoder export presets and can be selected from the dropdown for your Adstream upload exports going forward.

Loudness normalisation to -24LKFS has been preapplied to Preset to ensure Audio compliancy.